## **Changing Your Preferred First Name**

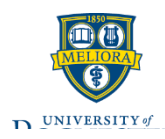

This guide shows faculty, staff, and students how to change their preferred FIRST name only. This can be accessed from both the student and the worker profile.

## Changing My Preferred First Name

- Log into MyURHR and select the View Profile icon, found upper right of the screen and choose View Profile
- 2. Within the blue navigation bar on the left, select the **Actions** button under your name
- From the related actions pop up window, <u>hover</u> over **Personal Data** using your mouse to show a second window
- 4. While hovering over **Personal Data**, slide mouse to right to click **Change My Preferred Name**
- 5. Within the Change My Preferred Name view, <u>uncheck</u> Use Legal Name As Preferred Name
- 6. Edit your name in the **First Name** field as you would like it to appear.
- 7. Click Submit

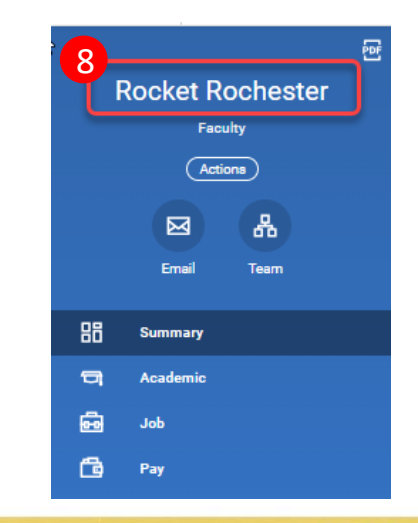

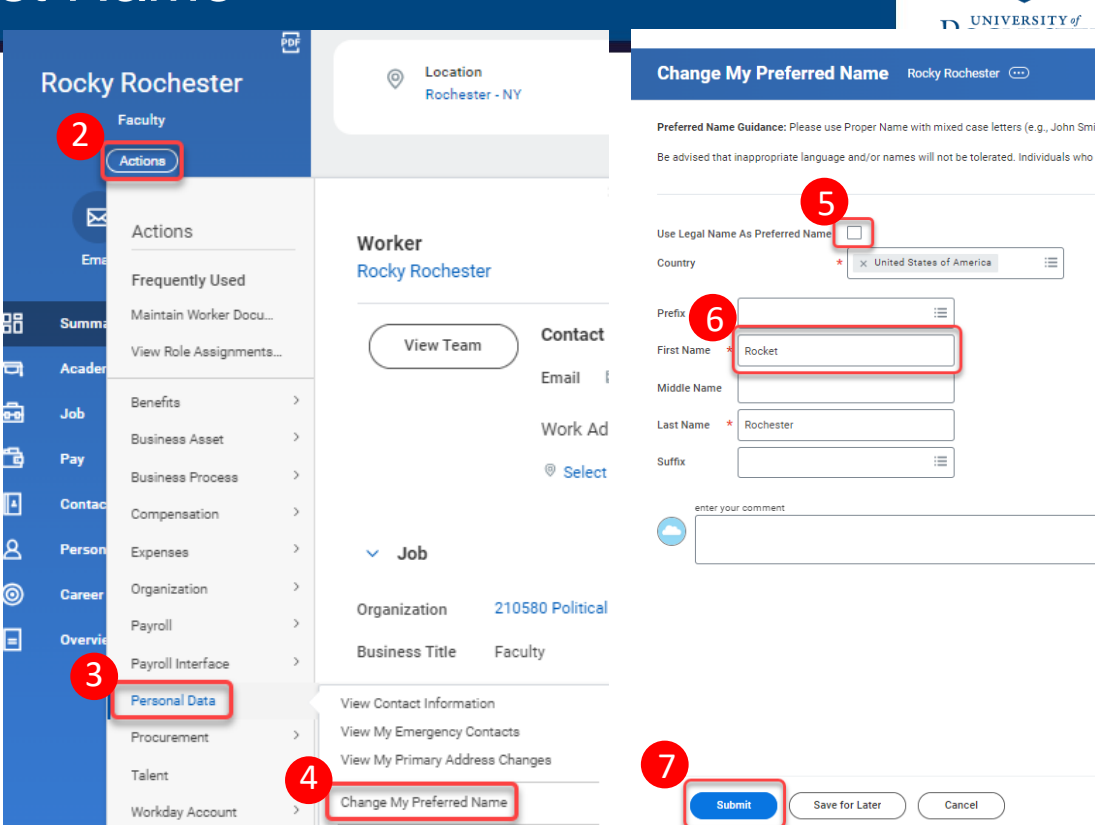

## Verify Your Preferred First Name Has Changed

8. Your name update will be reflected within the View Profile screen atop the blue navigation area. *In this example Rocket Rochester is the new preferred name.* 

Updates will also appear in the following areas:

- **Instructor** names will appear updated on course sections and can be accessed via the **Find Course section URSTU 1201** report.
- Advisor names will appear updated on students' Important Contacts Support Network found on the Academics dashboard.
- **Student** names will appear updated anywhere where preferred name is displayed (e.g. advisee lists and course rosters).

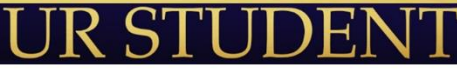